# Keine macOS updates werden gefunden

# Beitrag von "maclover89" vom 30. April 2021, 20:41

Hallo zusammen

Ich habe folgendes Problem und zwar das neue macOS bigsur 11.3 wurde Releaset und ich habe das Update schon auf meinen Macbook installiert aber ich erhalte das Update nicht auf mein Hackintosh.

Wenn ich nach Softwareupdates suche sagt die updatesuche "Dein Mac ist auf den neusten Stand"... ist er aber nicht weil ich macOS 11.2.3 habe.

Gibt es einen fix dafür oder so was ähnliches.

#### Beitrag von "al6042" vom 30. April 2021, 21:07

Ich hatte das Problem vor ein paar Wochen auch noch.

Das bei mir an der Deaktivierung vom <u>SIP</u> mit dem Holzhammer-Wert "FF0F0000" in der Sektion "NVRAM"->"Add"->"7C436110-AB2A-4BBB-A880-FE41995C9F82"->"csr-active-config"...

Nachdem ich den auf "67080000" geändert habe, funktionierte es bei mir wieder.

Zeitgleich sollte der "csr-active-config" auch in der Sektion "NVRAM"->"Delete"->"7C436110-AB2A-4BBB-A880-FE41995C9F82" eingetragen werden, um sich bei Änderungen des Wertes einen NVRAM-Reset zu ersparen.

| ~ Root                                 | Dictionary            |                                  |
|----------------------------------------|-----------------------|----------------------------------|
| > ACPI                                 | Dictionary            |                                  |
| > Boster                               | Dictionary            |                                  |
| > DeviceProperties                     | Dictionary            |                                  |
| > Kernel                               | Dictionary            |                                  |
| > Misc                                 | Dictionary            |                                  |
| ~ NVRAM                                | Dictionary            |                                  |
| v Add                                  | Dictionary            |                                  |
| > 4D1EDE05-38C7-4A6A-9CC6-4BCCA8B38C14 | Dictionary            |                                  |
| 7C436110-A82A-4888-A880-FE41995C9F82   | Dictionary            |                                  |
| boot-args                              | String                | C shikigva-1 dart-0 debug-0x1001 |
| cer-active-config                      | Data                  | 0 4 bytes: 67060000              |
| prev-lang.kbd                          | String                | Ç delû                           |
| v Delete                               | Dictionary            |                                  |
| > 4D1EDE05-38C7-4A6A-9CC6-4BCCA8B30102 | Dictionary            |                                  |
| 7C436110-A82A-4888-A880-FE41995C9F82   | Array                 |                                  |
| <u>0</u>                               | String                | C boot-args                      |
| (1                                     | String                | C csr-active-config              |
| LegacyEnable                           | Boolean               | 0 NO                             |
| LegacyOverwrite                        | Boolean               | C NO                             |
|                                        |                       |                                  |
| WhiteFlash                             | Boolean               | 0 YES                            |
| WitePlash > Platominto                 | Boolean<br>Dictionary | 0 YES<br>0 6 key/value pairs     |

Wenn du die <u>SIP</u> nicht deaktiviert haben musst, solltest du tatsächlich den Wert "00000000" nutzen.

Was steht denn in deiner OpenCore config.plist in der Sektion?

### Beitrag von "maclover89" vom 30. April 2021, 22:41

Kannst du in die config reingucken und die richtigen Werte eintragen. Ich habe die <u>sip</u> mal deaktiviert aber ich habe danach den Standart-wert wieder eingetragen.

# Beitrag von "al6042" vom 30. April 2021, 22:53

Ich habe reingeschaut und folgendes gefunden:

| > Misc                                 | Dictionary | 6 Keylvalue pairs                              |
|----------------------------------------|------------|------------------------------------------------|
| ~ NVTVAM                               | Dictionary | 6 6 key/value pairs                            |
| v Add                                  | Dictionary | 3 key/value pairs                              |
| > 4D1EDE05-38C7-4A6A-9CO6-4BCCA8838C14 | Dictionary | 2 key/value pairs                              |
| > 4D1FDA02-38C7-4A6A-9CC6-48CCA8830102 | Dictionary | 1 key/value pairs                              |
| 7C436110-A82A-4888-A880-FE41995C9F82   | Dictionary | E key/value pairs                              |
| Pooter-fileset-basesystem              | Dela       | © 1 bytes: 00                                  |
| Pooster-Reset-kernel                   | Data       | 0 1 bytes: 00                                  |
| SystemAudioVolume                      | Deta       | 0 1 bytes: 46                                  |
| host-aga                               | Ching.     | - debugu/bc100 integryme=1 alcid=1 radpg=15 -8 |
| cit-active-config                      |            | C 3 bytes 000000                               |
| has million                            | Cela       | U 7 SYSS BORRED 533A30                         |
| <ul> <li>Delete</li> </ul>             | Dictionary | 3 key/value pairs                              |
| > 4D1EDE05-38C7-4A6A-9CC6-48CCA8838C14 | Array      | 2 ordered objects                              |
| > 4D1FDA02-38C7-4A6A-9CC6-48CCA8830102 | Army       | 1 ordered objects                              |
| 70436110-A80A-48880-A880-FE4199509F82  | Army       | 1 ordered abjects                              |
| 0                                      | String     | 0 boot-ergs                                    |
| LegeryCoulde                           | NACOUNT 1  |                                                |
| LegacyOvervite                         | Boolean    | © NO                                           |
| > LegecyScheme                         | Dictionary | 2 key/value pairs                              |
| WriteFlash                             | Boolean    | 0 YES                                          |
| > Platforminto                         | Dictionary | 8 key/value pairs                              |
| > SMBIOS                               | Dictionary | 22 key/velue pairs                             |
| > UEPI                                 | Dictionary | B Rephalue pairs                               |

Trage einfach die Angaben aus meinem vorherigen Screenshot ein und achte darauf, dass du die Angaben richtig schreibst.

Es heisst "csr-active-config" und nicht "cir-active-config"... 😌 Zudem muss der Wert acht Zahlen beinhalten, nicht nur sechs.

Damit das auch direkt greift, wenn du es korrigiert hast, solltest du, wie oben bereits erwähnt, auch den Eintrag unter "NVRAM"->"Delete"->"7C436110-AB2A-4BBB-A880-FE41995C9F82" setzen, wie es in meinem vorherigen Screenshot gezeigt wird.

Das bekommst du selbst bestimmt sehr gut hin.

Wenn du die Text-Variante zu den Einträgen brauchst, da du einen einfachen Text-Editor einsetzt, nutze folgende.

Für "Add":

Code

- 1. <key>7C436110-AB2A-4BBB-A880-FE41995C9F82</key>
- 2. <dict>
- 3. <key>boot-args</key>
- 4. <string>debug=0x100 keepsyms=1 alcid=1 radpg=15 -lilubetaall vsmcgen=1</string>
- 5. <key>csr-active-config</key>
- 6. <data>
- 7. ZwgAAA==
- 8. </data>
- 9. <key>prev-lang:kbd</key>

- 10. <string>de:0</string>
- 11. </dict>

Alles anzeigen

Für "Delete":

Code

- 1. <key>7C436110-AB2A-4BBB-A880-FE41995C9F82</key>
- 2. <array>
- 3. <string>boot-args</string>
- 4. <string>csr-active-config</string>
- 5. </array>

### Beitrag von "maclover89" vom 30. April 2021, 23:38

Danke! Es hat geklappt.

### Beitrag von "al6042" vom 30. April 2021, 23:39

Super,

vielen Dank für die Rückmeldung.

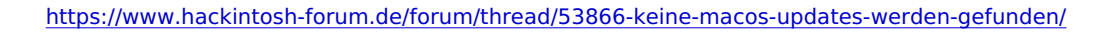